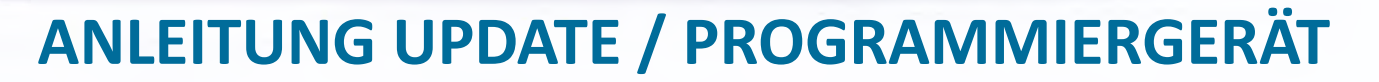

 Gerät über das mitgelieferte USB Kabel mit einem PC verbinden.
 Das Gerät muss ausgeschaltet sein. Nach ca. 10 Sekunden startet das Dispaly mit folgender Anzeige. (Siehe Bild)

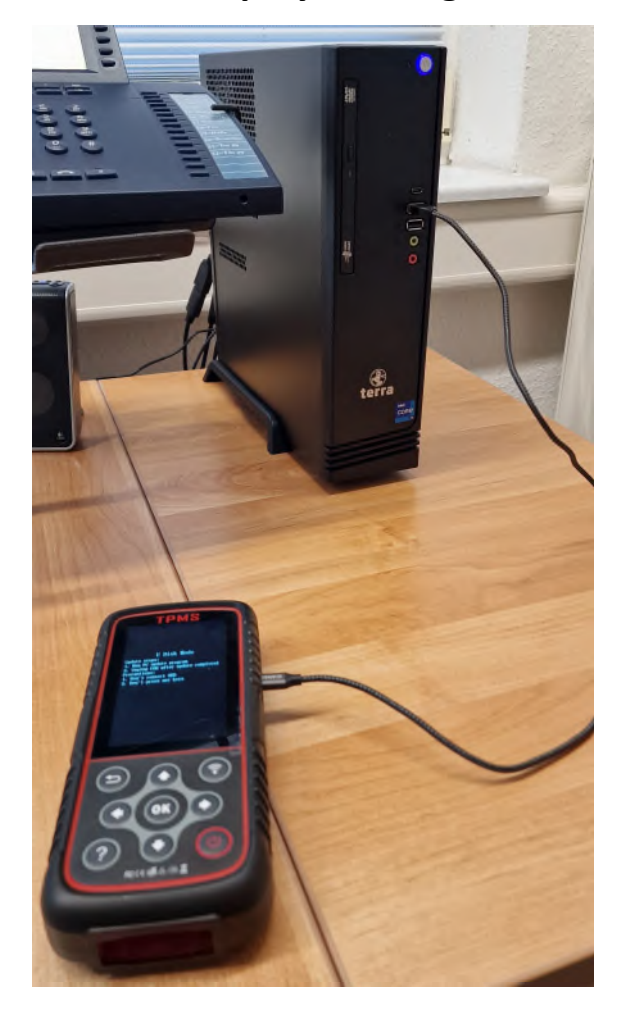

REINHEIMER

1

OK

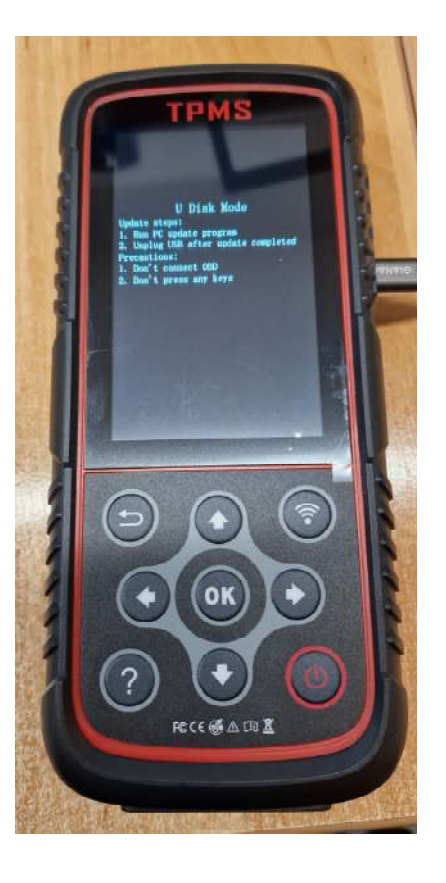

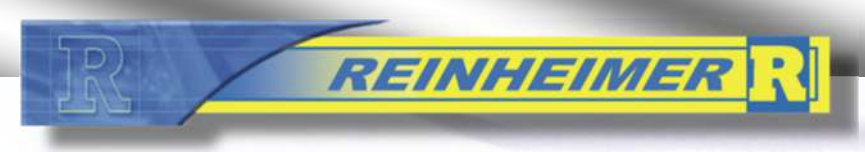

# **ANLEITUNG UPDATE / PROGRAMMIERGERÄT**

2. Gerät im Explorer suchen. Laufwerksanzeige kann unterschiedlich sein. In diesem Fall = USB F:

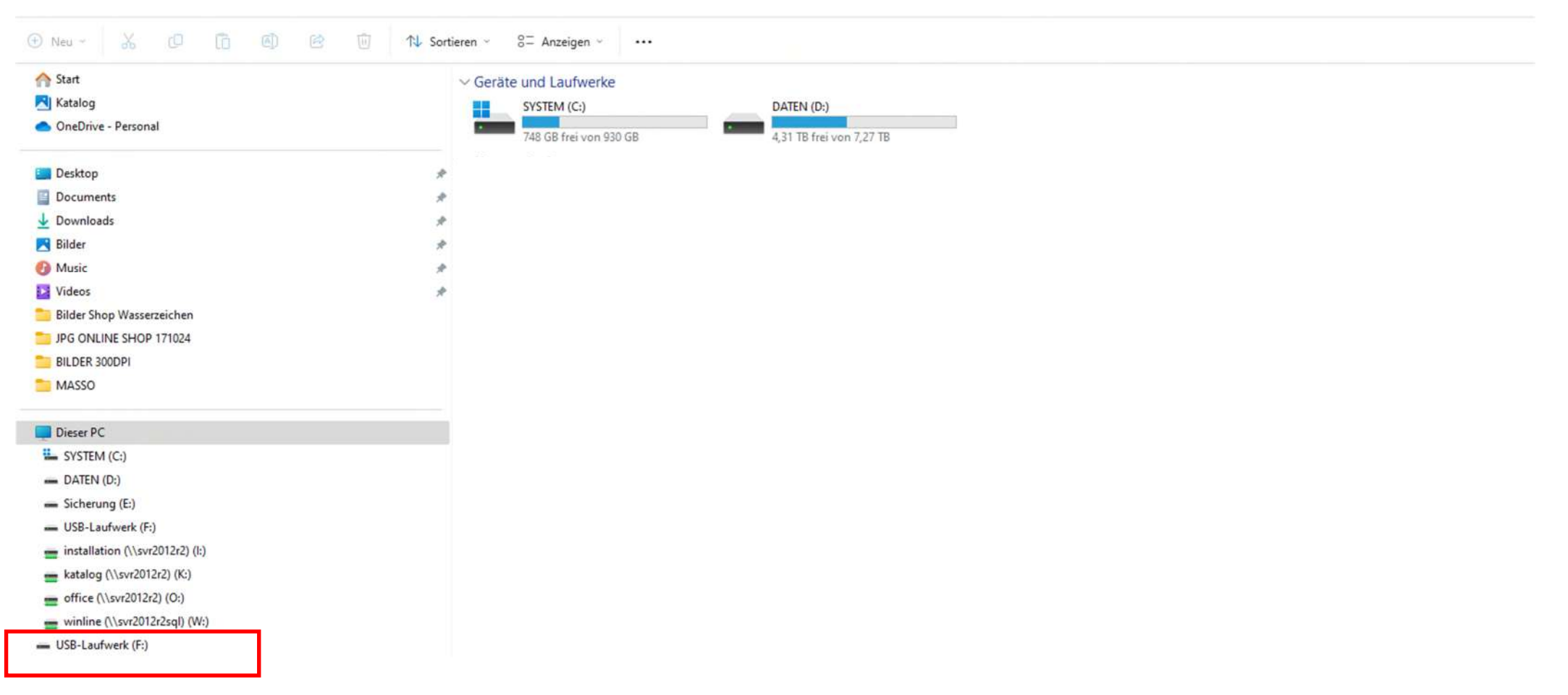

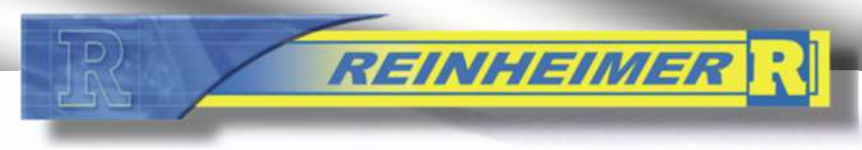

äffnan und dan Ordnar data lässhan

#### THE PROFESSIONAL CHOICE

# **ANLEITUNG UPDATE / PROGRAMMIERGERÄT**

| 3. Geral offnen und den Ordner dala                                                       | lioschen.                       |                  |             |       |
|-------------------------------------------------------------------------------------------|---------------------------------|------------------|-------------|-------|
| $\leftarrow \rightarrow \uparrow$ C $\square \rightarrow$ USB-Laufwerk (F:) $\rightarrow$ |                                 |                  |             |       |
|                                                                                           | eren 🗸 🗮 Anzeigen 🗸 🛆 Auswerfen |                  |             |       |
| A Start                                                                                   | Name                            | Änderungsdatum   | Тур         | Größe |
| 🔁 Katalog                                                                                 | 🚞 data                          | 29.10.2024 12:58 | Dateiordner |       |
| > 📥 OneDrive - Personal                                                                   |                                 |                  |             |       |
| Desktop                                                                                   |                                 |                  |             |       |
| 🖺 Documents 🛷                                                                             |                                 |                  |             |       |
| 🛓 Downloads 🏾 🖈                                                                           |                                 |                  |             |       |
| 🔀 Bilder 🏾                                                                                |                                 |                  |             |       |
| 🕖 Music 🖈                                                                                 |                                 |                  |             |       |
| 🛂 Videos 🛷                                                                                |                                 |                  |             |       |
| 🚞 Bilder Shop Wasserzeichen                                                               |                                 |                  |             |       |
| DPG ONLINE SHOP 171024                                                                    |                                 |                  |             |       |
| BILDER 300DPI                                                                             |                                 |                  |             |       |
| MASSO                                                                                     |                                 |                  |             |       |
| 🛩 🛄 Dieser PC                                                                             |                                 |                  |             |       |
| > 🚣 SYSTEM (C:)                                                                           |                                 |                  |             |       |
| > - DATEN (D:)                                                                            |                                 |                  |             |       |
| > <u>Sicherung</u> (E:)                                                                   |                                 |                  |             |       |
| > 🕳 USB-Laufwerk (F:)                                                                     |                                 |                  |             |       |
| > 💼 installation (\\svr2012r2) (l:)                                                       |                                 |                  |             |       |
| > 💼 katalog (\\svr2012r2) (K:)                                                            |                                 |                  |             |       |
| > 💼 office (\\svr2012r2) (O:)                                                             |                                 |                  |             |       |
| > 💼 winline (\\svr2012r2sql) (W:)                                                         |                                 |                  |             |       |
| > USB-Laufwerk (F:)                                                                       |                                 |                  |             |       |
|                                                                                           |                                 |                  |             |       |

# R REINHEIMER R

#### THE PROFESSIONAL CHOICE

# **ANLEITUNG UPDATE / PROGRAMMIERGERÄT**

#### Nach der Löschung 4. C > USB-Laufwerk (F:) > 4 $\wedge$ $\Box$ △ Auswerfen (+) Neu ~ Til ↑↓ Sortieren ~ 🗮 Anzeigen 🗸 ... Name Änderungsdatum Тур Größe A Start Katalog OneDrive - Personal Desktop \* Documents \* Downloads \* R Bilder Music -0 Videos \* Bilder Shop Wasserzeichen JPG ONLINE SHOP 171024 BILDER 300DPI MASSO Dieser PC > SYSTEM (C:) - DATEN (D:) > > - Sicherung (E:) > - USB-Laufwerk (F:) installation (\\svr2012r2) (l:) > > 💼 katalog (\\svr2012r2) (K:) > \_\_\_\_\_ office (\\svr2012r2) (O:) winline (\\svr2012r2sql) (W:) - USB-Laufwerk (F:)

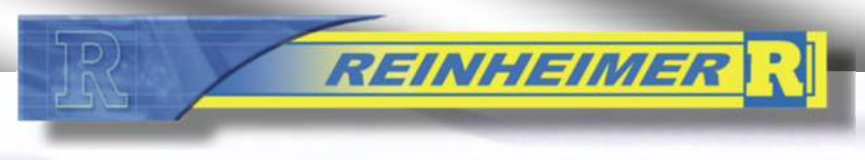

## **ANLEITUNG UPDATE / PROGRAMMIERGERÄT**

5. Unser Homepage öffnen = https://shop.rei-pa.com/

Artikelnummer des Gerätes 072830 unter dem Suchfeld eingeben.

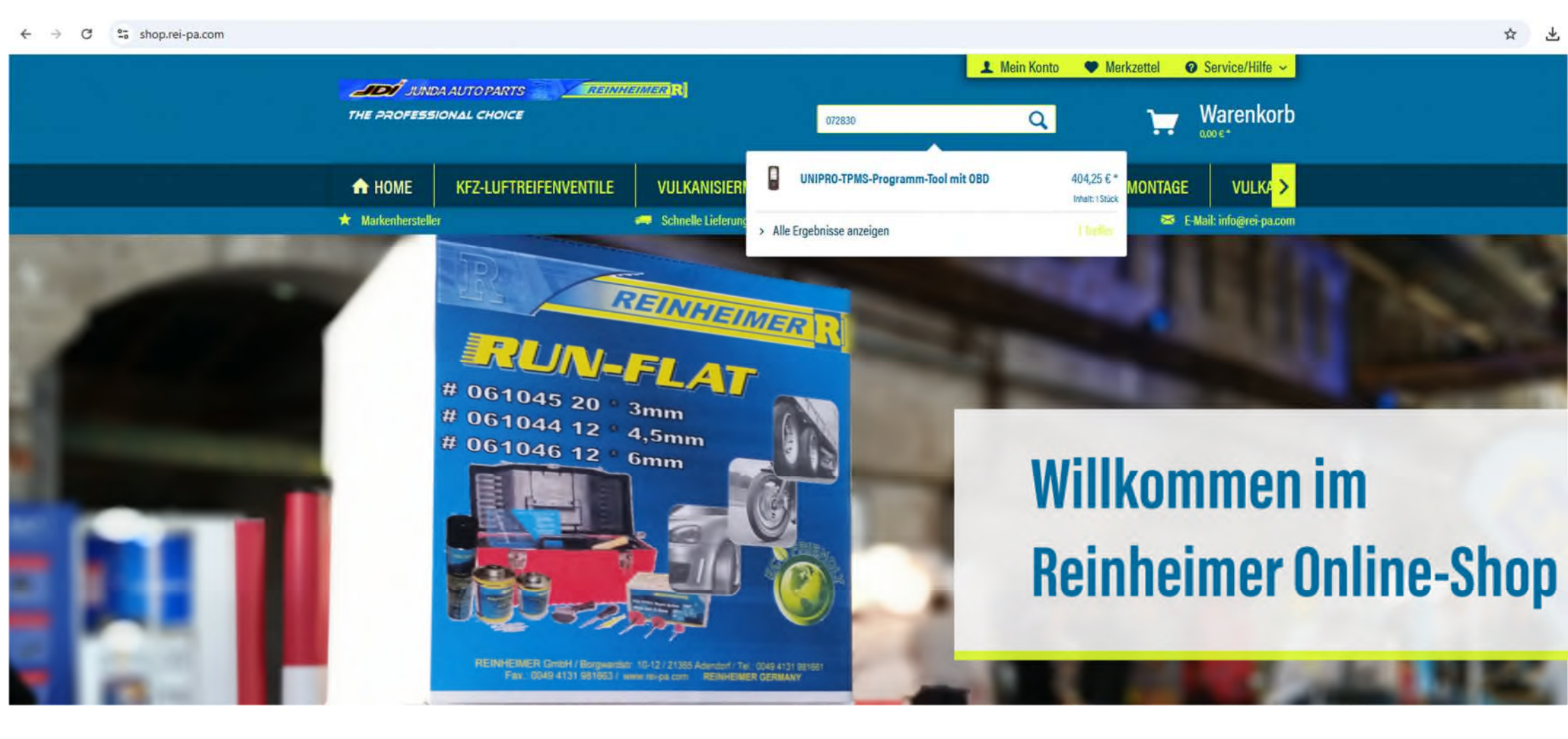

## **ANLEITUNG UPDATE / PROGRAMMIERGERÄT**

#### 6. Runterscrollen und das Betriebssystem und die Datenbank herunterladen.

← → C Shop.rei-pa.com/kfz-luftreifenventile/tpms-system/1795/unipro-tpms-programm-tool-mit-obd

REINHEIMER

\* Kostenlose Software- und Datenbank-Updates uber unsere Home-Page.

#### Lieferumfang

- \* TPMS Gerät
- \* OBD-STECKERKABEL
- \* USB-KABEL
- \* SCHNELLSTARTANLEITUNG
- \* UNIVERSAL PLUG ADAPTER für das Ladegerät (UK / EU / US / RU)

Optional empfehlen wir die Bestellung eines USB Kartenleseadapters, für das Herunterladen und Aufspielen des Daten-Updates auf das Gerät. Art. 072832

#### Technische Spezifikation:

Größe (HxBxT) 180 mm x 100 mm x 36 mm (ohne Gummiabdeckung) Gewicht 0,26 kg (ohne Gummiabdeckung) Bildschirm 3.5 "Display Stromversorgung Wiederaufladbarer Lithium-Polymer-Akku Radioempfang 315/433 MHz Benutzeroberfläche Fahrzeugspezifisch Nordamerikanische / Europäische / Asia Sprachen: Englisch, Deutsch, Chinesisch, Tschechisch, Niederländisch, Polnisch, Spanisch, Türkisch Garantie 2 Jahre

#### Weiterführende Links zu "UNIPRO-TPMS-Programm-Tool mit OBD"

- > Fragen zum Artikel?
- Verfügbare Downloads:
- > Download BETRIEBSSYSTEM
- > Download RDKS DATENBANK V216-281024

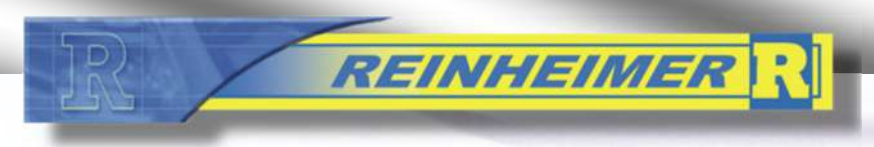

# **ANLEITUNG UPDATE / PROGRAMMIERGERÄT**

#### 7. Die Dateien finden Sie im Explorer Downloadbereich

| $ \underline{\downarrow} $ Downloads × +                                             |                                           |
|--------------------------------------------------------------------------------------|-------------------------------------------|
| $\leftarrow$ $\rightarrow$ $\uparrow$ C $\Box$ $\rightarrow$ Downloads $\rightarrow$ |                                           |
| ⊕ Neu ~ 🔏 🗘 🛅 🗐 🕅 🕄 S                                                                | rtieren 🗸 📮 Anzeigen 🗸 🚥                  |
| A Start                                                                              | ~ Heute                                   |
| 🔁 Katalog                                                                            |                                           |
| OneDrive - Personal                                                                  |                                           |
| Desktop                                                                              |                                           |
| Documents                                                                            | Q02.bin SOFTWAREV2-1     5-201024 (1) zin |
| 🞍 Downloads                                                                          | 0-201024 (1).2ip                          |
| No. 10 Bilder                                                                        |                                           |
| O Music                                                                              |                                           |
| 🔀 Videos                                                                             |                                           |
| Bilder Shop Wasserzeichen                                                            |                                           |
| JPG ONLINE SHOP 171024                                                               |                                           |
| BILDER 300DPI                                                                        |                                           |
| MASSO                                                                                |                                           |
| Dieser PC                                                                            |                                           |
| SYSTEM (C:)                                                                          |                                           |
| - DATEN (D:)                                                                         |                                           |
| - Sicherung (E:)                                                                     |                                           |
| <ul> <li>USB-Laufwerk (F:)</li> </ul>                                                |                                           |
| = installation (\\svr2012r2) (l:)                                                    |                                           |
| katalog (\\svr2012r2) (K:)                                                           |                                           |
| office (\\svr2012r2) (O:)                                                            |                                           |
| winline (\\svr2012r2sql) (W:)                                                        |                                           |
| - USB-Laufwerk (F:)                                                                  |                                           |

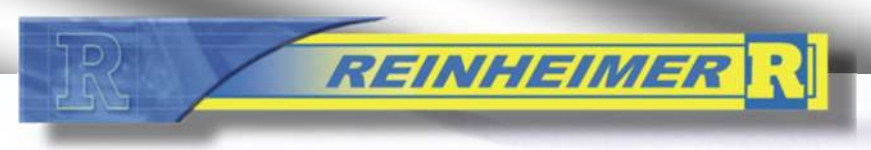

## **ANLEITUNG UPDATE / PROGRAMMIERGERÄT**

#### 8. Die Q02 Datei über drag&drop auf das Gerät ziehen.

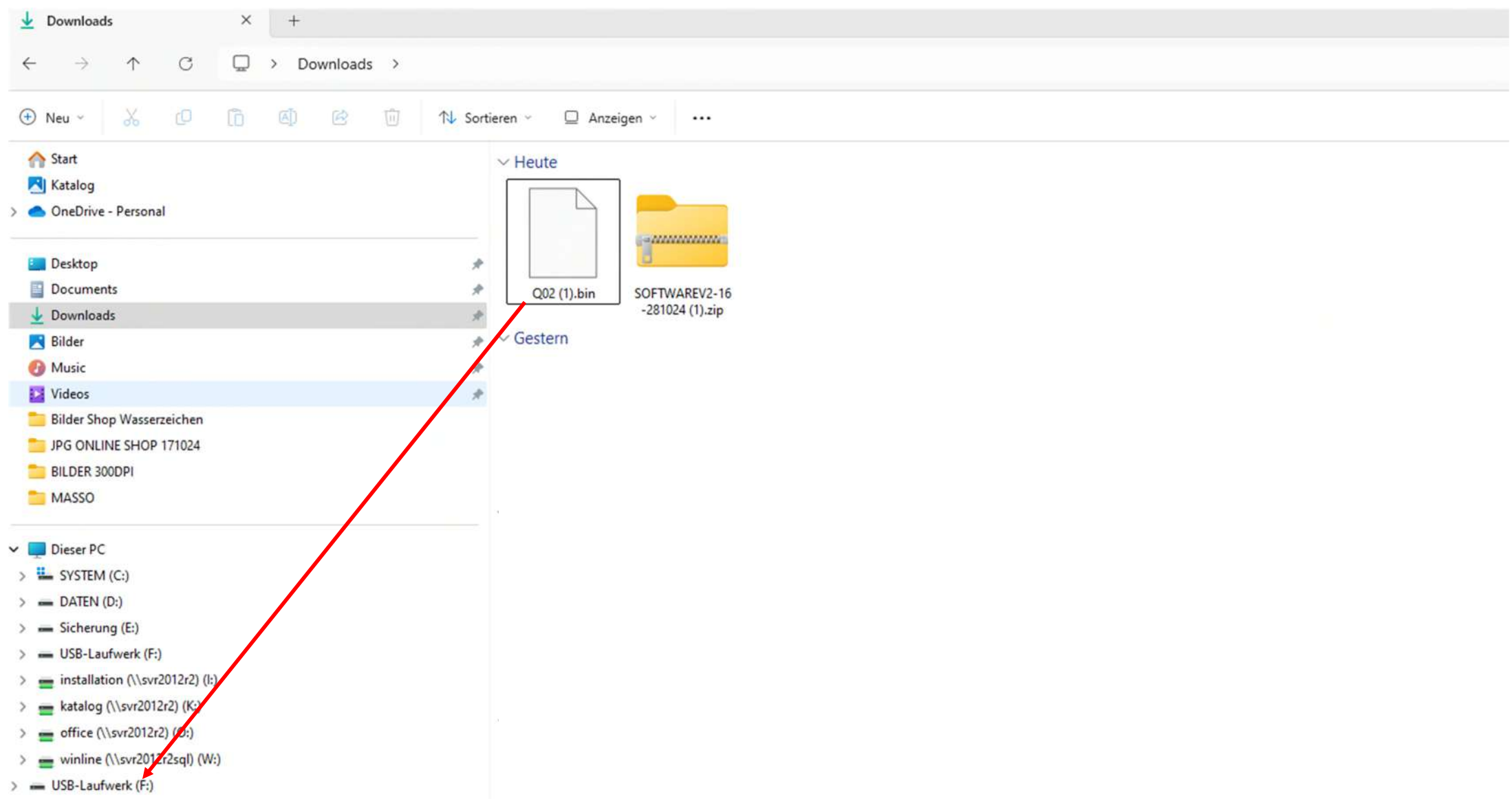

# R REINHEIMER R

#### THE PROFESSIONAL CHOICE

# **ANLEITUNG UPDATE / PROGRAMMIERGERÄT**

#### 9. Die Zip Datei Software öffnen

| ▶ Downloads × +                                                                                                    |                                                             |  |  |  |  |  |  |  |  |
|----------------------------------------------------------------------------------------------------|-------------------------------------------------------------|--|--|--|--|--|--|--|--|
| $\leftrightarrow$ $\rightarrow$ $\land$ $\bigcirc$ $\bigcirc$ $\rightarrow$ Downloads $\rightarrow$                                                                                                    |                                                             |  |  |  |  |  |  |  |  |
| ⊕ Neu - 🔏 🗘 🛅 🖄 Sor                                                                                                    | rtieren 🗸 📮 Anzeigen 🗸 🕞 Alle extrahieren 🚥                 |  |  |  |  |  |  |  |  |
| <ul> <li>Start</li> <li>Katalog</li> <li>OneDrive - Personal</li> <li>Desktop</li> <li>Documents</li> <li>Bilder</li> <li>Bilder</li> <li>Wusic</li> <li>Videos</li> <li>Bilder Shop Wasserzeichen</li> <li>JPG ONLINE SHOP 171024</li> <li>BILDER 300DPI</li> <li>MASSO</li> <li>Dieser PC</li> <li>SYSTEM (C:)</li> <li>DATEN (D:)</li> <li>Sicherung (E:)</li> <li>USB-Laufwerk (F:)</li> <li>installation (\\svr2012r2) (I:)</li> <li>katalog (\\svr2012r2) (C:)</li> <li>winline (\\svr2012r2sql) (W:)</li> <li>USB-Laufwerk (F:)</li> </ul> | Y         G02.bin         SOFTWAREV2-1         6-281024.zip |  |  |  |  |  |  |  |  |

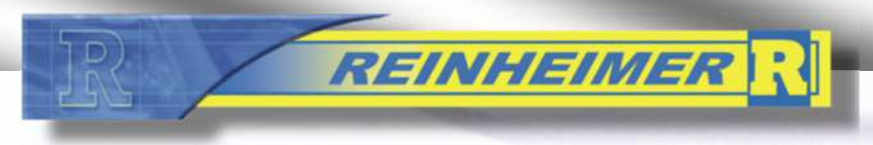

# **ANLEITUNG UPDATE / PROGRAMMIERGERÄT**

#### 10. Den Ordner data ebenfalls über drag&drop auf das Gerät ziehen.

| SOFTWAREV2-16-281024.zip              | × +           |                   |              |                       |                    |                 |            |                  |
|---------------------------------------|---------------|-------------------|--------------|-----------------------|--------------------|-----------------|------------|------------------|
| $\leftarrow \rightarrow \land \Box$   | □ > Downloads | > SOFTWAREV2-16-2 | 281024.zip > |                       |                    |                 |            |                  |
| ) Neu ~ 🔏 🗘                           | õ () ()       | 🗊 🔨 Sortieren ~   | 🗮 Anzeigen 🕤 | Co Alle extrahieren • |                    |                 |            |                  |
| A Start                               |               | Name              | · ^          | Тур                   | Komprimierte Größe | Kennwortg Größe | Verhältnis | Änderungsdatum   |
| 🔁 Katalog                             |               | 🚞 d               | ata          | Dateiordner           |                    |                 |            | 29.10.2024 12:58 |
| len OneDrive - Personal               |               |                   |              |                       |                    |                 |            |                  |
| Dedter                                |               |                   |              |                       |                    |                 |            |                  |
| Desktop                               |               |                   |              |                       |                    |                 |            |                  |
| ↓ Downloads                           |               | *                 |              |                       |                    |                 |            |                  |
| Bilder                                |               | *                 |              |                       |                    |                 |            |                  |
| 🕖 Music                               |               | <i>w</i>          |              |                       |                    |                 |            |                  |
| Videos                                |               | *                 |              |                       |                    |                 |            |                  |
| 🚞 Bilder Shop Wasserzeichen           |               |                   |              |                       |                    |                 |            |                  |
| JPG ONLINE SHOP 171024                |               |                   |              |                       |                    |                 |            |                  |
| BILDER 300DPI                         |               |                   |              |                       |                    |                 |            |                  |
| MASSO                                 |               |                   |              |                       |                    |                 |            |                  |
| Dieser PC                             |               |                   |              |                       |                    |                 |            |                  |
| SYSTEM (C:)                           |               |                   |              |                       |                    |                 |            |                  |
| - DATEN (D:)                          |               |                   |              |                       |                    |                 |            |                  |
| - Sicherung (E:)                      |               |                   |              |                       |                    |                 |            |                  |
| USB-Laufwerk (F:)                     |               |                   |              |                       |                    |                 |            |                  |
| 💼 installation (\\svr2012r2) (l:)     |               |                   |              |                       |                    |                 |            |                  |
| atalog (\\svr2012r2) (K:)             |               |                   |              |                       |                    |                 |            |                  |
| 💼 office (\\svr2012r2) (9:)           |               |                   |              |                       |                    |                 |            |                  |
| 💼 winline (\\svr2012/2sql) (W:)       |               |                   |              |                       |                    |                 |            |                  |
| <ul> <li>USB-Laufwerk (F:)</li> </ul> |               |                   |              |                       |                    |                 |            |                  |

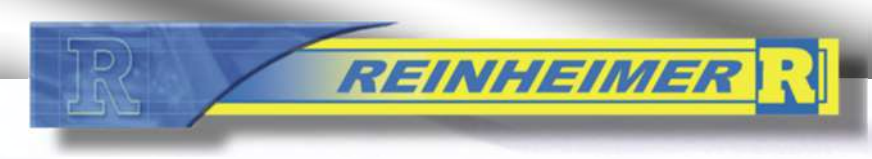

**ANLEITUNG UPDATE / PROGRAMMIERGERÄT** 

# Update erfolgreich durchgeführt!